# Používateľský manuál

# www.BDSM-Events.eu

# **BDSM Kalendár**

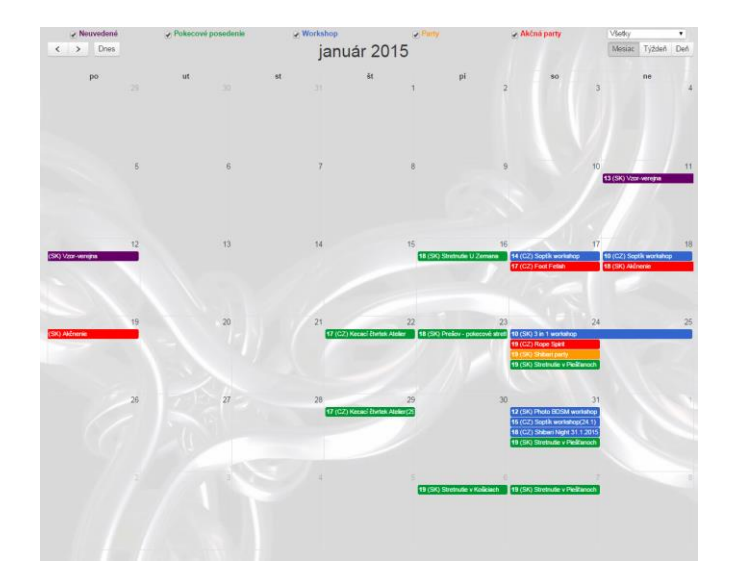

Webový portál, ktorý slúži ako komplexný kalendár BDSM, Fetish, Latex udalosti. Začalo to myšlienkou mať všetko na jednom mieste prehľadne a dobre zorganizované.

# Obsah

| Portál |                                          | 4  |
|--------|------------------------------------------|----|
| 1. Se  | kcie portálu                             | 5  |
| 1.1.   | Nástenka                                 | 5  |
| 1.2.   | Kalendár                                 | 5  |
| 1.3.   | Zoznam udalostí                          | 6  |
| 1.4.   | Používatelia                             | 6  |
| 1.5.   | Priatelia                                | 6  |
| 1.6.   | Overení autori                           | 6  |
| 1.7.   | Diskusie                                 | 6  |
| 1.8.   | FAQ                                      | 6  |
| 1.9.   | Kontakt                                  | 6  |
| 2. Zo  | brazenie udalosti                        | 7  |
| 2.1.   | Verejná sekcia                           | 8  |
| 2.2.   | Private sekcia                           | 8  |
| 2.2    | 2.1. Verejná udalosť                     | 8  |
| 2.2    | 2.2. Pre priateľov                       | 9  |
| 2.2    | 2.3. Súkromná                            | 9  |
| 2.3.   | Blacklist                                | 10 |
| 2.4.   | Informatívna udalosť                     | 10 |
| 2.5.   | Menu udalosti                            | 10 |
| 3. Pri | idanie udalosti                          | 11 |
| 3.1.   | Mini udalosť                             | 11 |
| 3.2.   | Komplexná udalosť                        | 13 |
| 3.3.   | Ubytovanie                               | 15 |
| 3.4.   | Stravovanie                              | 15 |
| 3.5.   | Možnosti registrácie                     | 15 |
| 3.6.   | Editácia udalosti                        | 16 |
| 3.7.   | Zrušenie udalosti                        | 16 |
| 3.8.   | Pridanie fotky udalosti                  | 16 |
| 3.9.   | Zoznam používateľov ,ktorí vidia udalosť | 16 |
| 3.10.  | Zoznam ručiteľov                         | 17 |
| 4. Re  | gistrácia na udalosť                     | 17 |
| 4.1.   | Registrácia ak používateľ má prístup     | 17 |

|    | 4.2.  | Registrácia ak používateľ nemá prístup 20 |
|----|-------|-------------------------------------------|
|    | 4.3.  | Zrušenie registrácii na udalosť           |
|    | 4.4.  | Obnovenie registrácii                     |
|    | 4.5.  | Zmena registrácii                         |
| 5. | Mar   | ažment udalosti                           |
|    | 5.1.  | Zoznam hostí                              |
|    | 5.2.  | Hromadné správy                           |
|    | 5.3.  | Registrované časti                        |
|    | 5.4.  | Rozpis izieb                              |
|    | 5.5.  | Rozpis stravovania                        |
| 6. | Disk  | usie                                      |
|    | 6.1.  | Príspevky                                 |
|    | 6.2.  | Fotky k príspevkom                        |
|    | 6.3.  | Hodnotenie príspevkov                     |
| 7. | Kon   | verzácie                                  |
| 8. | Moj   | e konto 27                                |
| 9. | Noti  | fikácie                                   |
| 1( | ). Sp | oolupráca s portálom BDSM-Events.eu       |
|    | 10.1. | Premenné                                  |
| 1. | ı Č   | asto kladené otázky                       |

# Portál

Internetová stránka www.bdsm-events.eu bola založená s účelom poskytnúť všetkým BDSM+ ľudí lepší prehľad o prebiehajúcich udalosti.

Stránka obsahuje kalendár pre lepšiu prehľadnosť aktuálnych a budúcich udalosti (akcii) rozdelené na verejné, pre priateľov a súkromné udalosti.

Ďalší modul predstavuje možnosť vkladania udalosti od jednoduchých až po komplexné udalosti.

Pri vytvorení udalosti usporiadatelia získajú tzv. Manažment udalosti kde môžu spravovať registrovaných hosti, ubytovanie, stravovanie, platby atď.

Po registrácii užívateľ má prístup aj k rôznym diskusiám, môže sa registrovať ako hosť na udalosť, môže posielať správy alebo môže založiť novú udalosť.

Pre lepší zážitok, stránka informuje používateľa prostredníctvom notifikácii ako napr. nové príspevky, udalosti priateľov, stav registrácii na udalosť, žiadosti o priateľstvo atď.

#### Funkcionality

- Vložiť udalosť súkromnú, pre priateľov, verejnú, informatívnu
- Zoznam ručiteľov, žiadosti o prístup
- Správa používateľov, ktorí môžu moju udalosť vidieť
- ✓ Rozdelenie udalosti na verejnú časť a časť iba pre overených používateľov
- ✓ Registrácie na rôzne ceny, nezobrazovať svoje meno v zozname hosti verejnosti
- ✓ Hodnotenie udalosti
- ✓ Diskusie k udalosti
- ✓ Fotky k udalosti
- Mapa a GPS súradnice miesta konania
- Manažment udalosti: stravovanie vyber jedla, ubytovanie rezervácia izieb, platby, zoznam hosti
- PDF prehľady hosti, rezervácii atď
- ✓ Kategorizácia udalosti: workshop, party a pod.
- ✓ Prehľadný kalendár
- ✓ Nástenka s poslednými novinkami: nové udalosti, nové diskusie, nasledujúce udalosti
- ✓ Diskusie k rôznym témam
- ✓ Pridávanie fotiek v diskusií
- ✓ Konverzácie
- ✓ Zoznam priateľov
- Počet zobrazení udalosti
- ✓ Notifikácie
- Bodový systém používateľov
- Čierny zoznam blacklist

# 1. Sekcie portálu

Portál pozostáva z nasledujúcich sekcií:

## 1.1. Nástenka

Poskytuje prehľad o najnovších udalosti, nasledujúce udalosti a posledné príspevky. Také rýchle zhrnutie najnovších aktivít na stránke.

## 1.2. Kalendár

Prehľad všetkých udalosti zobrazené v kalendári. Prehľad je možne nastaviť na:

- Mesačný kalendár
- Týždenný kalendár
- Prehľad dňa

Kalendár umožňuje filtrovať udalosti podľa ich typu:

- Pokecové posedenie
- Workshopy
- Party
- Akčná party
- a neuvedené
- podľa štátu v ktorom sa budú udalosti konať

Zobrazuje verejne informácie ako názov, čas a dátum konania a verejný popis.

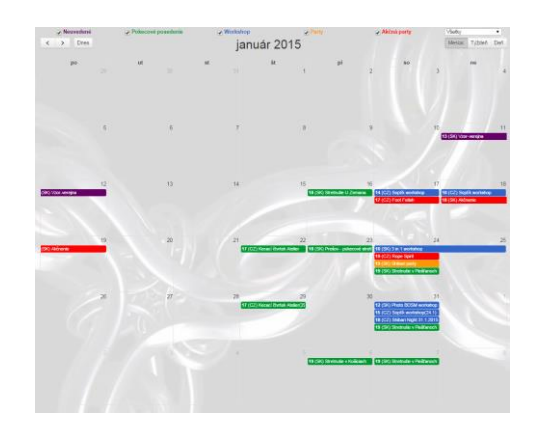

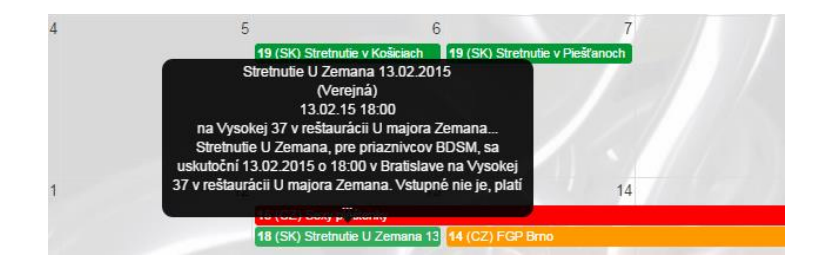

## 1.3. Zoznam udalostí

Tu sa nachádzajú všetky udalosti zobrazene podľa dátumu konania ako aj ich hodnotenie.

#### 1.4. Používatelia

Zoznam všetkých používateľov, ktorí sú na portáli registrovaný. Každý používateľ si môže doplniť akékoľvek informácie na svojom profile podľa želania. Taktiež môže pridať svoju profilovú fotku.

V tomto zozname sa tiež zobrazujú tzv. "+++" body, ktoré predstavujú aktivitu používateľa na stránke ako aj jeho virtuálnu dôveryhodnosť, ktorá sa počíta na základe toho, koho m v priateľov má, aké udalosti vložil, koľko Like - och majú jeho udalosti a príspevky, koľko ľudí sa registrovalo na jeho udalosť atď.

## 1.5. Priatelia

Zoznam všetkých žiadosti o priateľstvo a priateľov. V tejto sekcií je možne potvrdzovať alebo vymazávať žiadosti o priateľstvo.

#### 1.6. Overení autori

Zoznam overených používateľov, ktorí vkladajú udalosti. Používatelia v tomto zozname sú ľudia známi administrátormi stránky alebo boli odporučený inými používateľmi (referencie).

## 1.7. Diskusie

Táto sekcia sa delí na dve časti:

- diskusie k udalostiam (komentáre)
- diskusie k rôznym témam

Každý registrovaný používateľ môže založiť novú tému alebo k témam prispievať.

Čo sa týka udalosti tak prispievať a príspevky môže vidieť iba používateľ, ktorý na túto udalosť má prístup.

#### 1.8. FAQ

V tejto sekcií sa nachádzajú odpovede na často kladených otázkach. Ak tu nenájdeš odpoveď na svoju otázku, napíš email v sekcií Kontakt

#### 1.9. Kontakt

Kontakt na administrátorov portálu, novinky a ako spolupracovať.

# 2. Zobrazenie udalosti

Každá udalosť obsahuje dve hlavné sekcie:

- Verejná sekcia
- Private sekcia

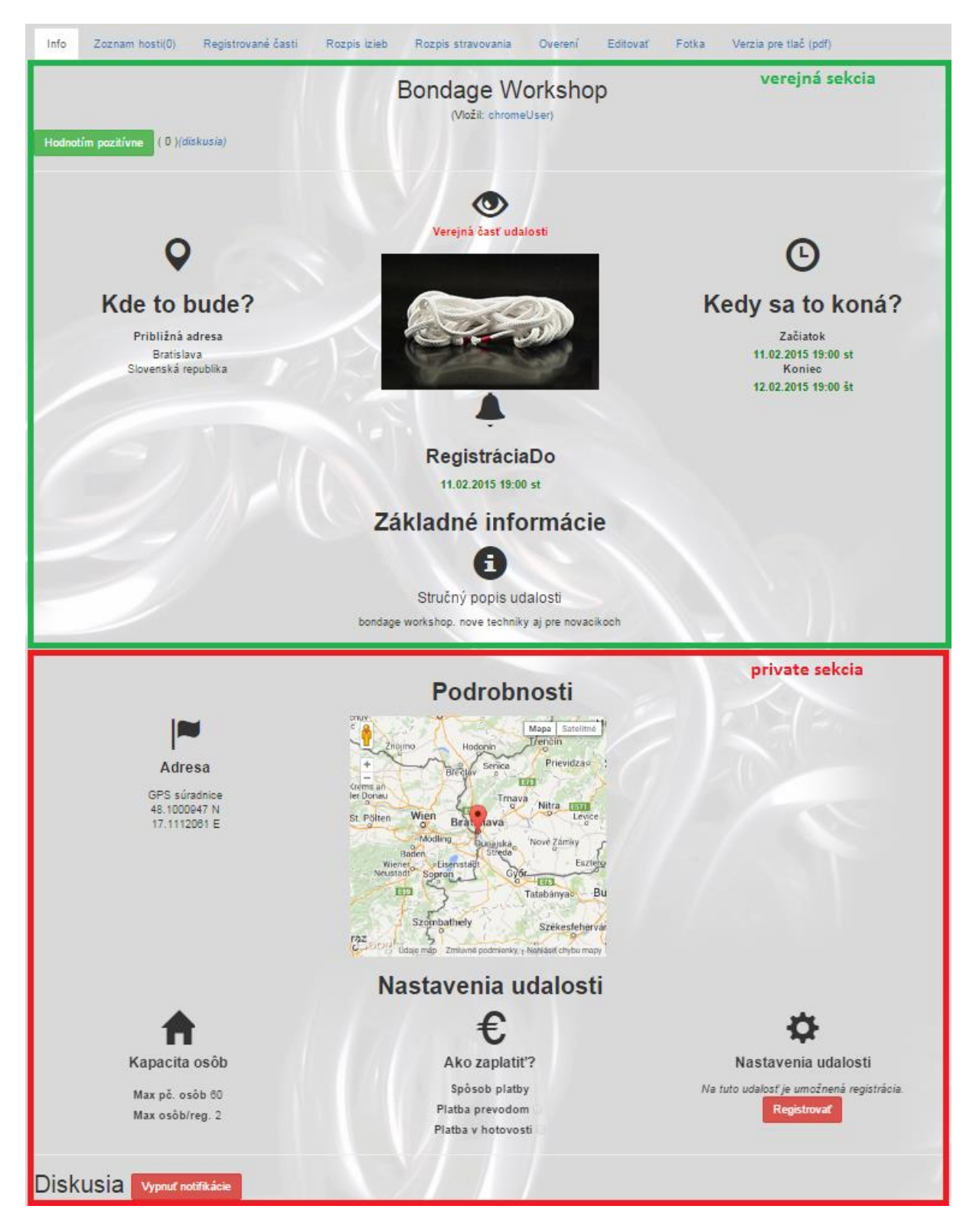

## 2.1. Verejná sekcia

Zobrazuje sa úplné všetkým (aj užívateľom bez konta na portáli).

Informácie v tejto časti sa zobrazujú vo vyhľadávačov ako napríklad google ako aj na iných stránkach s ktorými portál spolupracuje.

## 2.2. Private sekcia

Obsahuje časť vyznačenú na predchádzajúcom obrázku ako aj zoznam hosti, registrované časti, rozpis stravovania, rozpis izieb a overení používatelia udalosti.

Zobrazuje sa iba tomu, kto ma na udalosť prístup a to na základe nastavenia udalosti:

#### 2.2.1. Verejná udalosť

Pri tomto type udalosti private sekcia sa zobrazuje rovnako podobne ako verejná sekcia, ale nie vyhľadávačom a ani na iných stránkach. Tiež sa nezobrazuje používateľom, ktorý sú na čiernom zozname (blacklist)

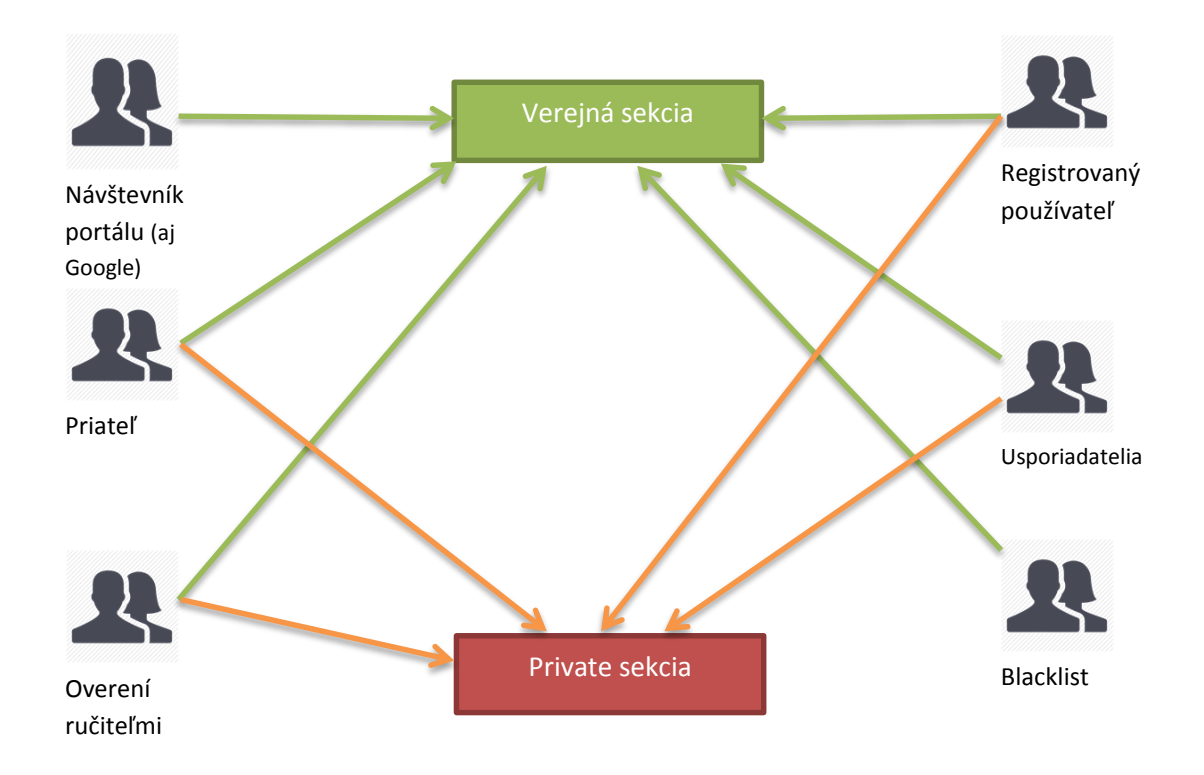

#### 2.2.2. Pre priateľov

Pri tomto type udalosti private sekcia sa zobrazuje iba priateľom autora udalosti. Existuje ale možnosť pridať aj ďalších používateľoch prostredníctvom žiadosti o prístup, ktorú potvrdia ručitelia alebo cez editáciu zoznamu prístupov(bez potreby žiadosti o prístup). Usporiadatelia majú automatický povolený prístup.

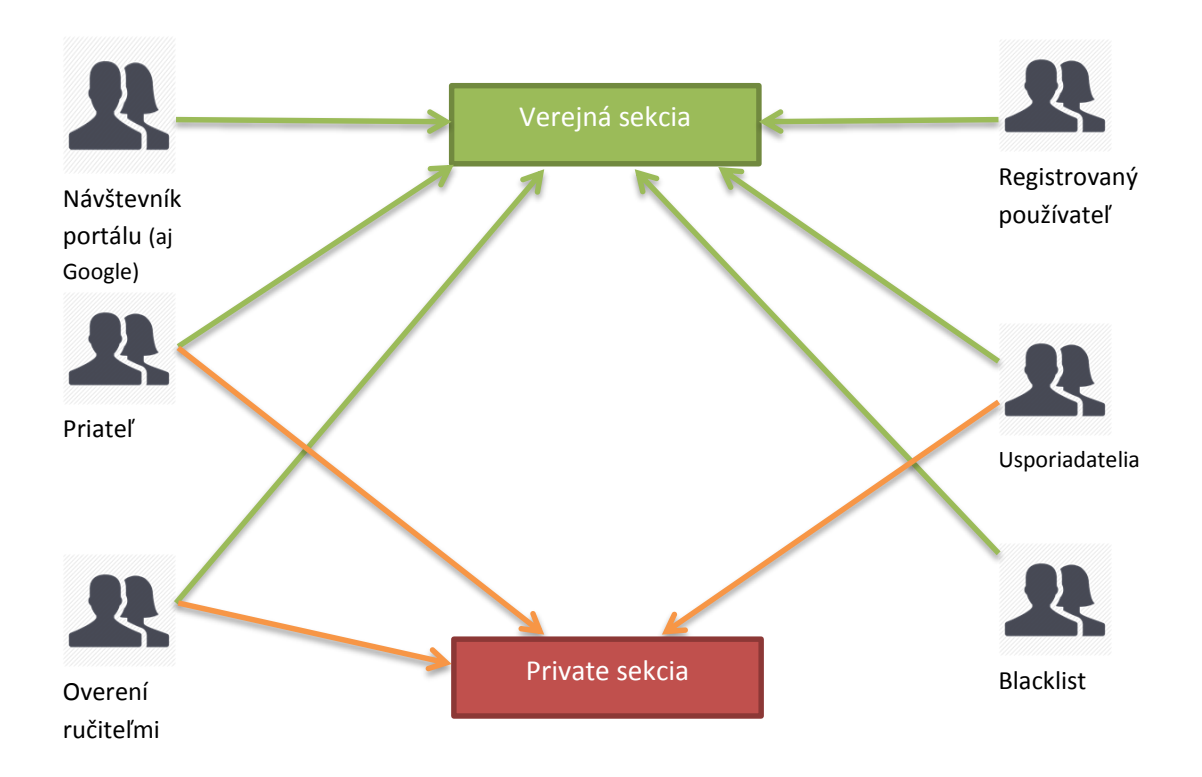

#### 2.2.3. Súkromná

Pri tomto type udalosti private sekcia sa zobrazuje iba používateľom, ktorí majú potvrdený prístup prostredníctvom žiadosti o prístup, ktorú potvrdia ručitelia. Usporiadatelia majú automatický povolený prístup. Autor udalosti môže pridať overených používateľov do zoznamu povolených aj manuálne cez administráciu udalosti.

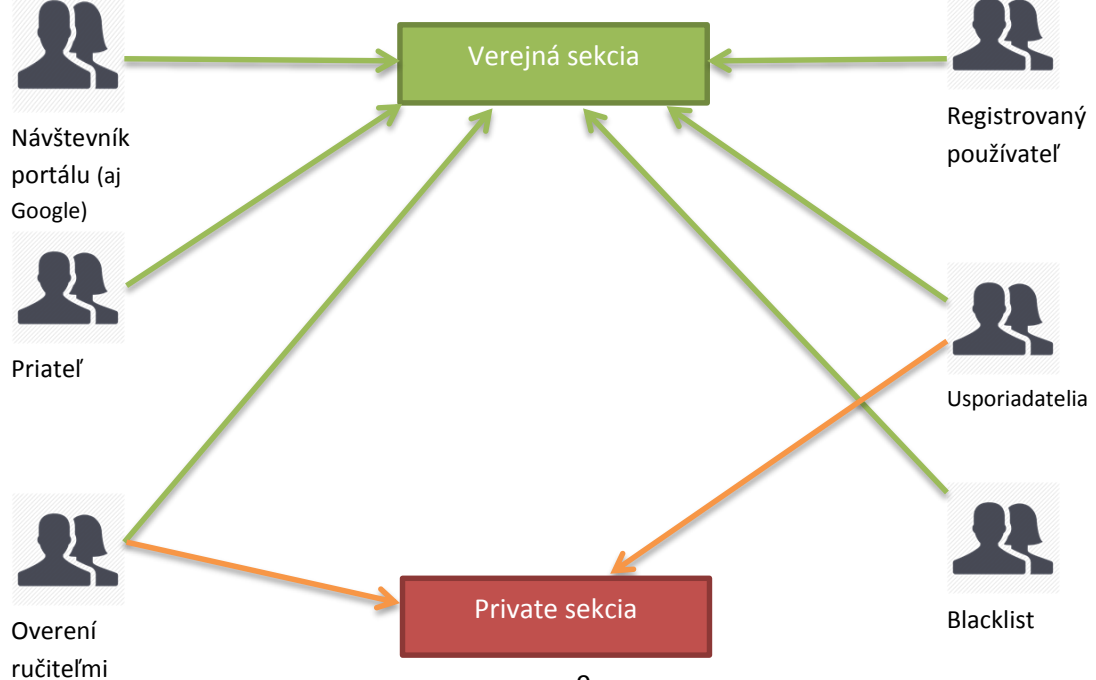

#### 2.3. Blacklist

Nezávisle od typu udalosti blokuje používateľom v tomto zozname zobraziť private sekciu udalosti, blokuje komentáre a blokuje registráciu.

#### 2.4. Informatívna udalosť

Je udalosť na ktorú nie je umožnená registrácia. Používa sa pri udalostiach, väčšinou verejných, kde nie je potrebná registrácia alebo registrácia prebieha na inej internetovej stránke a pod.

## 2.5. Menu udalosti

Ak si prihlásený ako autor udalosti zobrazí sa ti nasledujúca ponúka:

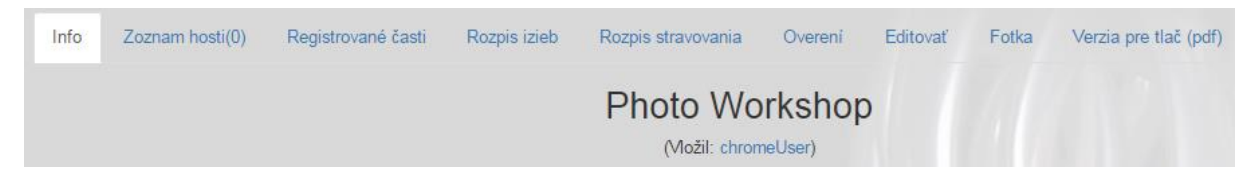

Ak nie si prihlásený ako autor udalosti zobrazí sa ti nasledujúca ponuka:

| Info | Zoznam hosti(0) | Registrované časti | Rozpis izieb | Rozpis stravovania | Overeni | Verzia pre tlač (pdf) |
|------|-----------------|--------------------|--------------|--------------------|---------|-----------------------|
|      |                 |                    | Photo        | Workshop           |         |                       |
|      |                 |                    | (Vloži       | I: chromeUser)     |         |                       |

Menu udalosti pozostáva z nasledujúcich časti:

- Info: zobrazenie detailov udalosti
- Zoznam hostí: zoznam všetkých hosti rozdelených na aktívny zoznam, zoznam čakajúcich a zrušené registrácie. Platia rovnaké pravidla ako pri private časti, t.j. iba používateľ, ktorý ma prístup na private sekciu udalosti uvidí zoznam hostí.
- Registrované časti: v prípade viacerých možnosti registrácie sa zobrazia hostia zoskupený podľa jednotlivé časti registrácie. Platia rovnaké pravidla ako pri private časti, t.j. iba používateľ, ktorý ma prístup na private sekciu udalosti uvidí zoznam hostí.
- Rozpis izieb: rozpis všetkých používateľov, ktorí si rezervovali izbu a po jednotlivých noci. .
  Platia rovnaké pravidla ako pri private časti, t.j. iba používateľ, ktorý ma prístup na private sekciu udalosti uvidí zoznam hostí.
- **Rozpis stravovania**: objednávky jedla. . Platia rovnaké pravidla ako pri private časti, t.j. iba používateľ, ktorý ma prístup na private sekciu udalosti uvidí zoznam hostí.
- Overení: zoznam ručiteľov a zoznam všetkých používateľov, ktorí majú prístup k private sekcií udalosti. . Platia rovnaké pravidla ako pri private časti, t.j. iba používateľ, ktorý ma prístup na private sekciu udalosti uvidí zoznam overených. Autor udalosti v tejto časti môže editovať zoznam ľudí, ktorí vidia podrobnosti udalosti.
- Editovať: vidí iba autor udalosti, editácia udalosti
- Fotka: vidí iba autor udalosti, editácia fotky udalosti
- Verzia pre tlač: systém vytvorí formátovaný pdf dokument, v ktorom budú detaily udalosti alebo hostia alebo rezervácia izieb alebo jedla vložené do pdf formátu optimalizovaný pre tlačiarne.

# 3. Pridanie udalosti

Každý registrovaný používateľ na portáli bdsm-events.eu môže pridať udalosť.

Pridanie udalosti môže vypadať komplikované, aj vypadá – ale iba pri vytvorení prvej udalosti. Potom je to jednoduché. (recenzie používateľov).

Portá podporuje pridanie jednoduchej udalosti alebo komplexnej udalosti. Pri jednoduchej udalosti nie je potrebné vyplniť všetky detaily ako napríklad ubytovanie alebo stravovanie.

V menu Kalendár treba zvoliť Pridať udalosť a otvorí sa okno, kde je potrebné vyplniť údaje pre verejnú sekciu a údaje pre private sekciu. Tiež je potrebné nastaviť parametre udalosti ako typ: verejná, súkromná, pre priateľov, informatívna a kategória.

Pri vytvorení novej udalosti sú polia, ktoré sú povinné (označené slovom povinné) a ktoré nie.

Medzi povinné položky patrí:

- Názov
- Dátum, kedy udalosť začína
- Dátum, kedy udalosť konči
- Dátum poslednej registrácii. Ak niekto sa registruje po tomto dátume, jeho registrácia bude prijatá, ale bude zaradený do zoznamu čakajúcich osôb (náhradníkov). Usporiadateľ môže potom tohto používateľa presunúť do aktívneho zoznamu
- Približná adresa(verejná). Odporúča sa uviesť aspoň okres alebo štát
- Stručný popis alebo verejný popis
- Typ udalosti: verejná, pre priateľov alebo súkromná
- Kapacita: počet osôb, koľko hosti sa môže na udalosť zúčastniť

#### 3.1. Mini udalosť

Sú zobrazené iba minimálne polia, ktoré udalosť by mala mať vyplnené.

Formulár na vloženie udalosti vypadá takto:

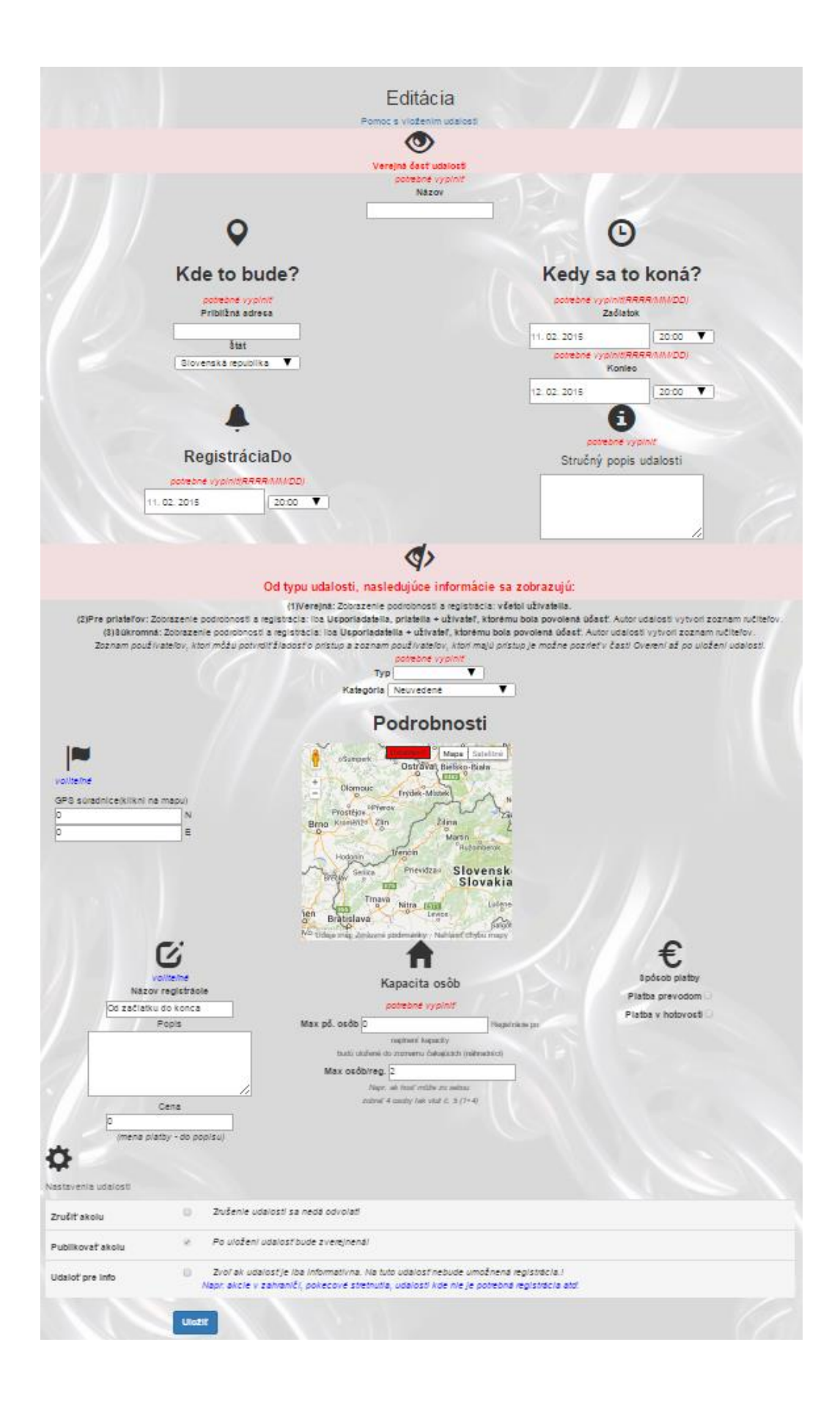

## 3.2. Komplexná udalosť

Sú zobrazené všetky polia, ktoré portál pri vytvorení a manažment udalosti podporuje.

Formulár na vloženie udalosti vypadá takto:

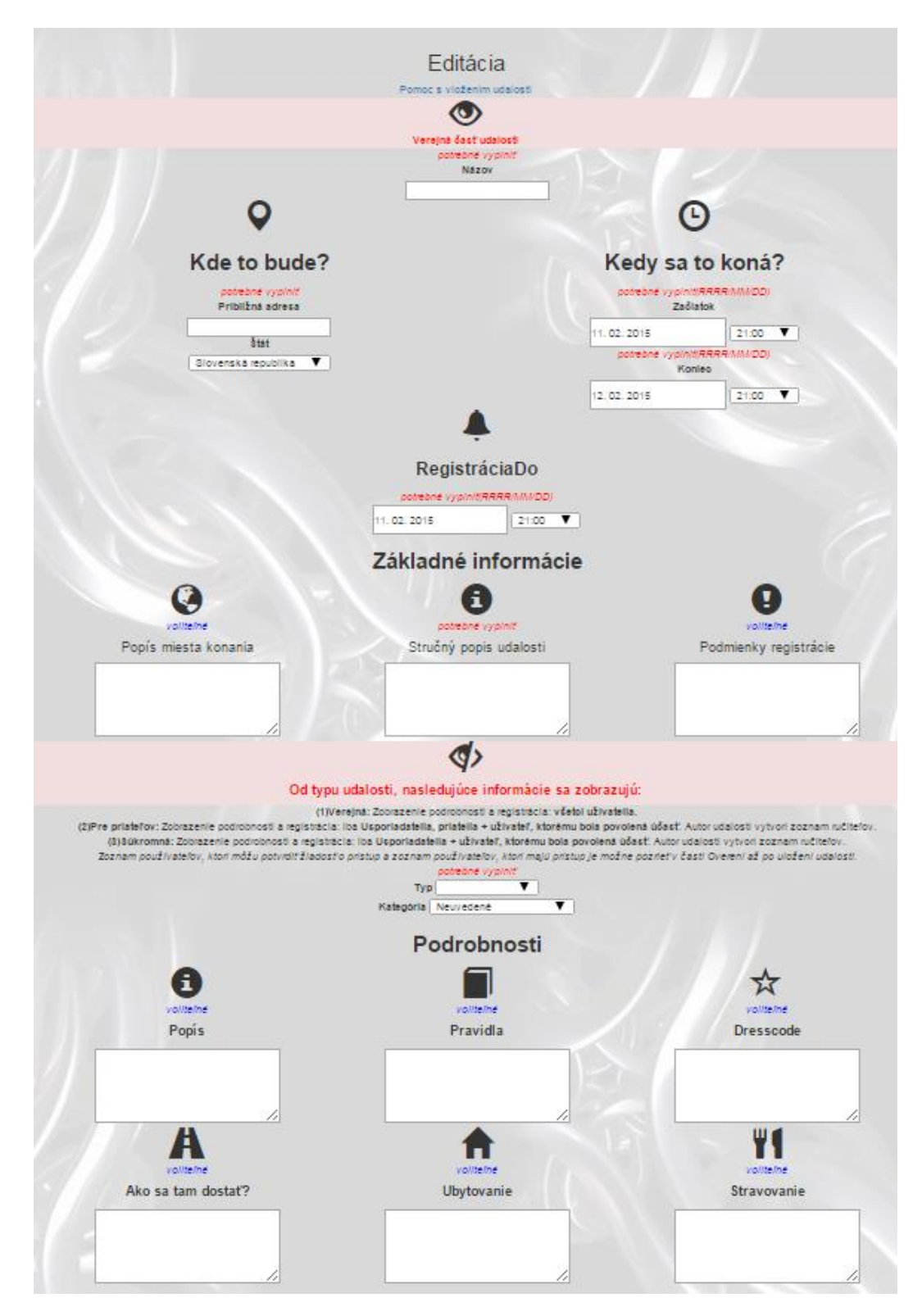

| <b>f</b>                                                                 |                                                                                                    |                                         | Y                                                           | 1                                                                    |                                                                                                    |
|--------------------------------------------------------------------------|----------------------------------------------------------------------------------------------------|-----------------------------------------|-------------------------------------------------------------|----------------------------------------------------------------------|----------------------------------------------------------------------------------------------------|
| Docturne inter                                                           |                                                                                                    |                                         | Volite                                                      | ine<br>nuka india                                                    |                                                                                                    |
| izba d                                                                   | Pople                                                                                                    | Pošet miest                             | r u<br>Kar                                                  | truna jeura                                                          | NAZOV                                                                                                    |
| 1                                                                        | 2 postele                                                                                                    | 2                                       | 1.0                                                         | eft: večera                                                          | pollevka, gordon blue                                                                                                    |
| izba ő.                                                                  | Pople                                                                                                    | Počet miest                             | Kac                                                         | dy .                                                                 | Nazov                                                                                                    |
| z<br>zba ő.                                                              | 2 postele<br>Pople                                                                                              | 2<br>Počet miest                        | 2.0<br>Kec                                                  | en: ranajky<br>ty                                                    | Nézov                                                                                                    |
| 3                                                                        | 2 postele                                                                                                    | 2                                       | 2.0                                                         | eft: obed                                                            | gordon blue                                                                                                    |
| zba ő.                                                                   | Popie                                                                                                    | Počet miest                             | Pite                                                        | lat i                                                                |                                                                                                    |
|                                                                          | 2 postele                                                                                                    | 2                                       | Ak                                                          | udalosť poskytuje r                                                  | možnosť stravovania a chceš                                                                                                    |
| lk udalosť poskytuje m<br>lostom aby sl vopred n<br>hostia budú mať moži | nažnost ubytovania a chce:<br>ezervovali izbu, pridaj kažo<br>nosti si rezervovat Tymto b                       | i umožnit<br>W izbu sem<br>udeš mat     | čas<br>vyb<br>kto                                           | a názov menu sen<br>vať. Týmto budeš m<br>si výbral.                 | ropros vysoan menu, prose<br>n a hostia budu matrmožnostisi<br>natprehlad, ktoré menu, kolko a                                 |
| vehlad, ktore izby sú o                                                  | Indexedente, Atore volhe atd                                                                                    | 1 m                                     |                                                             | e.                                                                   |                                                                                                    |
|                                                                          | -                                                                                                    | eSamperk de                             | Ostraval, Bielsko-Biała                                     |                                                                      | <b>I</b>                                                                                                    |
|                                                                          | volite/ne                                                                                                    | 1 Diamoue                               | Insides-Missel                                              |                                                                      | voliteine                                                                                                    |
|                                                                          | Adresa                                                                                                    | Prosition of two<br>Bring Kismetter Zan | A Stine Star                                                | •<br>•<br>•                                                          | chomeUser                                                                                                    |
|                                                                          |                                                                                                    | The server and                          | Piendzas Slovensk<br>Slovakia                               | u<br>a                                                               | Pidat                                                                                                    |
| GPS surad                                                                | nice(kilkni na mapu)<br>N                                                                                       | ten Brabislava                          | Nitra Later<br>Larges Said<br>Innanky - Nalisati Chila mayo |                                                                      |                                                                                                    |
|                                                                          |                                                                                                    | Možnos                                  | ti registrácie                                              | . /                                                                  |                                                                                                    |
|                                                                          |                                                                                                    |                                         | Fildet                                                      | 1                                                                    |                                                                                                    |
| 9                                                                        |                                                                                                    | 6                                       |                                                             |                                                                      |                                                                                                    |
| ne                                                                       |                                                                                                    | vol/te/he                               |                                                             | Ako?                                                                 |                                                                                                    |
| začlatku do konca                                                        |                                                                                                    | Cast 1                                  | - 1 J ( 1 )                                                 | Co zname                                                             | enajú možnosti registrácie?                                                                                                    |
| latok                                                                    |                                                                                                    | Začlatok                                | -                                                           | Prostredn<br>udalosti p                                              | ictvom tejto funkcionality sa dajú vytvori<br>odľa pobleb. Skrátka: umožní segmentác                                           |
| NETOK UDENDETE<br>NIEC                                                   |                                                                                                    | 11.02.2015                              | 21:00 🔻                                                     | udalosti n<br>Napriklad                                              | a mini-udalosti.<br>chceš vytvoliť udalosť, ktorá tivá 3 dol.                                                                  |
| Iteo udalosti                                                            |                                                                                                    | Konlec                                  |                                                             | umožniť u                                                            | častnikom aby sa mohili zúčastniť iba pr                                                                                       |
| 15                                                                       |                                                                                                    | 12.02.2015                              | 21:00                                                       | udalosť b                                                            | ez ubytovania a pod. tak pre tento priklad                                                                                     |
|                                                                          |                                                                                                    | vybertúto časť ak                       |                                                             | Vytvorit vi                                                          | lacero možnosti registrácie kde sa vioži j<br>a pre každy vadant pový deň, doutý deň,                                          |
|                                                                          |                                                                                                    | a second a second second                |                                                             | ubytovani                                                            | a a pod. Host ma potom možnosť si vybr                                                                                         |
|                                                                          |                                                                                                    |                                         |                                                             | hosti bude                                                           | cu registraciu a priniask sa, tymto v zozr<br>eš mat prehľad kto, kedy, ako a kolko ma                                         |
| -                                                                        |                                                                                                    | Cena                                    |                                                             | a kofko ud                                                           | t zaplati).                                                                                                    |
| na platby - do popísu)                                                   | 11                                                                                                    | 0                                       |                                                             |                                                                      |                                                                                                    |
|                                                                          |                                                                                                    | (mena platby - do popisu)               | ~                                                           |                                                                      |                                                                                                    |
|                                                                          | fi                                                                                                    |                                         | も                                                           |                                                                      |                                                                                                    |
| Кар                                                                      | acita osôb                                                                                                    | Ak                                      | o zaplatiť?                                                 |                                                                      |                                                                                                    |
| pot                                                                      | ebné vypinit                                                                                                    |                                         | voliteine                                                   |                                                                      |                                                                                                    |
| Max pő. osób 50                                                          |                                                                                                    |                                         |                                                             |                                                                      |                                                                                                    |
| Pagalnick<br>Pack contacts to an                                         | n po mężniere koęsaciły                                                                                         |                                         |                                                             |                                                                      |                                                                                                    |
| Max osób/reg. 2                                                          | and and the second second second second second second second second second second second second second second s |                                         |                                                             |                                                                      |                                                                                                    |
| Page. whi                                                                | Noni' milahe ato sedinas                                                                                        | 8;                                      | oósob platby                                                |                                                                      |                                                                                                    |
| mine 4 ca                                                                | any ber viar a la (1+4)                                                                                         | Platz                                   | a prevodom                                                  |                                                                      |                                                                                                    |
|                                                                          |                                                                                                    | Platb                                   | a v hotovosti 🕗                                             |                                                                      |                                                                                                    |
|                                                                          |                                                                                                    | Nastave                                 | enia udalosti                                               |                                                                      |                                                                                                    |
|                                                                          | 0                                                                                                    |                                         |                                                             | ¢                                                                    | •                                                                                                    |
| leckList+Zoznem zak                                                      | tazuje registráciu a ručenia                                                                                    |                                         | Nastavenia udalos                                           | 15                                                                   |                                                                                                    |
| Táto česť se zobrezí i                                                   | ibe tobe!                                                                                                    | Polat utivatela                         | Zručit <sup>()</sup><br>akolu                               | Zrušenie u                                                           | oarosti sa neda odvolati                                                                                                    |
|                                                                          | •                                                                                                    |                                         | Publikovať <sup>2</sup><br>akolu                            | Po uloženi i                                                         | uoavosfbude zverejnena)                                                                                                    |
|                                                                          |                                                                                                    |                                         | Udalot pre D<br>Info A                                      | Zvoľak udalos<br>udalosťnebu<br>lapr. akcie v zahrar<br>kde nie je j | rje iba informativna. Na tuto<br>ide umožnená registrácia.)<br>Ičř. pokecové stretnutla, udalosti<br>potrebná registrácia atdí |
|                                                                          |                                                                                                    |                                         | Uložiť                                                      |                                                                      |                                                                                                    |

## 3.3. Ubytovanie

Pri komplexnej udalosti je možne vložiť ľubovoľný počet izieb. Pri každej izbe je potrebné zadefinovať:

- Číslo izby
- Popis
- Kapacita osôb

Hostia, po úspešnej registrácii majú možnosť si potom rezervovať izbu a pri každej rezervácii uviesť počet osôb. Systém, pri rezervácii skontroluje či zvolená izba ma voľne miesta.

**Pozor pri vkladaní izieb**: treba vložiť iba potrebný počet nakoľko nie je možne ich potom vymazať. Pridávanie je umožnené kedykoľvek ale odstránenie nie.

#### 3.4. Stravovanie

Pri komplexnej udalosti je možne vložiť ľubovoľný počet menu. Pri každej ponuke stravovania je potrebné zadefinovať:

- Kedy (deň, raňajky, večera atď)
- Popis

Týmto systém umožňuje pridávanie viacero menu v rovnaký čas.

Hostia, po úspešnej registrácii majú možnosť si potom vybrať jedlo a pri každom výbere uviesť počet. Systém, nemá možnosť kontrolovať či hosť si správne vybral jedlo. Ostáva na usporiadateľa skontrolovať či si hostia vybrali správny počet alebo či si vybrali všetko čo je potrebné: raňajky atď.

**Pozor pri vkladaní stravovania**: treba vložiť iba potrebný počet nakoľko nie je možne ich potom vymazať. Pridávanie je umožnené kedykoľvek ale odstránenie nie.

## 3.5. Možnosti registrácie

Prostredníctvom tohto modulu je možne vytvoriť časti - udalosti. Väčšinou sa používa iba jedna možnosť registrácie a to: **od začiatku do konca**. Nakoľko môžu nastať rôzne situácie, kedy cena musí byť rôzna je potrebné hosťom umožniť si vybrať tú správnu registráciu so správnou cenou.

Kedy môže byť cena registrácie iná? napríklad:

- Ak hosť sa nezúčastní na celú udalosť
- Ak hosť nepotrebuje stravovanie
- Ak hosť nepotrebuje ubytovanie
- Ak hosť sa registruje po termíne, atď.

#### Príklad:

Chceš vytvoriť udalosť, ktorá trvá 3 dní. Môžeš, napríklad vytvoriť nasledujúce možnosti účasti na udalosť:

- Účasť od začiatku do konca s ubytovaním, cena 100
- Účasť od začiatku do konca bez ubytovania, cena 50

- Účasť iba prvý večer s ubytovaním, cena 20
- Účasť iba druhý večer s ubytovaním, cena 20
- a tak ďalej.. je možne pridávať časové úseky s popisom.

Týmto hosť sa môže registrovať tak ako mu to vyhovuje, ty máš prehľad kto a kedy sa zúčastní a systém ti vypočíta potrebnú platbu. Ak hosť si zmení registráciu systém ťa upozorní na zmenu platby atď.

**UPOZORNENIE:** Systém automaticky nekontroluje rezervácie izieb a objednávky jedla s časovým úsekom registrovaného úseku udalosti. Táto záležitosť ostáva na hosťovi a usporiadateľovi aby rezervácie izieb a menu boli zvolené správne. Napríklad: systém nekontroluje či užívateľ sa registroval na druhý deň a dal si večeru na prvý deň.

## 3.6. Editácia udalosti

Ak si prihlásený ako autor udalosti, pri zobrazení udalosti sa zobrazí menu udalosti spolu s tlačidlom Editovať. Po kliknutí na toto tlačidlo sa otvorí podobný formulár ako pri vložení novej udalosti. Udalosť už nie je možne editovať ak udalosť už začala alebo skončila.

Editácia je umožnená tiež v menu Moje udalosti.

#### 3.7. Zrušenie udalosti

Ak si prihlásený ako autor udalosti, pri zobrazení udalosti sa zobrazí menu udalosti spolu s tlačidlom Editovať. Po kliknutí na toto tlačidlo sa otvorí podobný formulár ako pri vložení novej udalosti. V dolnej časti tohto formulára je sekcia nastavenia udalosti a tam je možnosť udalosť zrušiť. Udalosť už nie je možne zrušiť ak udalosť už začala alebo skončila. Editácia je umožnená tiež v menu **Moje udalosti.** 

## 3.8. Pridanie fotky udalosti

Ak si prihlásený ako autor udalosti, pri zobrazení udalosti sa zobrazí menu udalosti spolu s tlačidlom Fotka. Po kliknutí na toto tlačidlo sa otvorí formulár na vloženie alebo zmenu fotky udalosti.

## 3.9. Zoznam používateľov ,ktorí vidia udalosť

Po vytvorení a uložení udalosti je možne editovať zoznam ručiteľov.

Ak si prihlásený ako autor udalosti, pri zobrazení udalosti sa zobrazí menu udalosti spolu s tlačidlom Overení. V tejto časti sa zobrazí zoznam aktuálnych ručiteľov a zoznam všetkých používateľov, ktorí majú prístup na private sekciu udalosti.

| Editovať zoznam ručiteľov                                                                  |                               |            |             |       |
|--------------------------------------------------------------------------------------------|-------------------------------|------------|-------------|-------|
| zoznam používateľov, ktorí môžu povoliť prístup na udalosť (ručitelia) a používatelia, kto | orý majú prístup sa registrov | /ať        |             |       |
| Ručitelia                                                                                  | ∨yber používateľa             |            |             |       |
| Používateľ                                                                                 |                               |            | •           |       |
| chromeUser                                                                                 | Pridať do povolený            | ch         |             |       |
|                                                                                            | Má prístup na udalos          | ť          |             |       |
|                                                                                            | Používateľ                    | Povolil    | Pozn.       |       |
|                                                                                            | chromeUser                    | systém     | Autor       | X     |
|                                                                                            | teast                         | systém     | Priateľ     | ×     |
|                                                                                            | Opera2                        | systém     | Usporiadate | el' 🗙 |
|                                                                                            | safariAzet                    | chromeUser | host'l      | ×     |

## 3.10. Zoznam ručiteľov

Po kliknutí na toto tlačidlo Editovať zoznam ručiteľov sa otvorí formulár na editovanie zoznamu.

| Photo Workshop (Autor: chromeUser)                                                                                  |                                |                                                                                 |
|----------------------------------------------------------------------------------------------------|--------------------------------|---------------------------------------------------------------------------------|
| EDITÁCIA: zoznam používateľov, ktorí môžu povoliť prístup na udalosť (ručitelia)                                    |                                |                                                                                 |
| používateľ, ktorý sa chce registrovať a potrebuje prístup: pri registrácii sa zobrazí žiadosť o prístup v ktorej bu | ide k dispozícii tento zoznam. | Po odoslaní žiadosti a jej potvrdení, môže pokračovať v registrácii na udalosť. |
| Ručiteľov je možne vybrať zo zoznamu priateľov                                                                      |                                |                                                                                 |
| Zobraziť uložené nastavenia                                                                                         |                                |                                                                                 |
| Ručitelia                                                                                                    | Má prístup na udalosť          |                                                                                 |
| Používateľ Môže ručiť                                                                                               | Používateľ                     | Povolil                                                                         |
| chromeUser 🔻 🗹                                                                                                    | chromeUser                     | automat                                                                         |
| Pridať                                                                                                    | Opera                          | chromeUser                                                                      |
| Uložiť                                                                                                    |                                |                                                                                 |
| Autor udalosti a Spolu-usporiadatelia sú pridaný do zoznamu ručiteľov automaticky.                                  |                                |                                                                                 |

Podobne z menu Moje udalostí -> Ručitelia.

# 4. Registrácia na udalosť

Na udalosť sa môže registrovať každý používateľ, ktorý má prístup na udalosť (vidí private sekciu). Prístup na udalosť ja popísaný v kapitole zobrazenie udalosti.

Registrácia je umožnená pokiaľ udalosť nezačala.

Ak používateľ sa registruje po dátume **Registrácia do** alebo ak sa registruje a **kapacita už je naplnená**, jeho registrácia nebude odmietnutá ale bude zaradená do zoznamu čakajúcich (náhradníkov).

#### 4.1. Registrácia ak používateľ má prístup

Pri zobrazení udalosti, v spodnej časti je tlačidlo

Registrovať

Kliknutím na toto tlačidlo používateľ bude presmerovaný na formulár registrácie na udalosť.

Pri jednoduchej registrácii, kde existuje iba jedna možnosť registrácii: od začiatku do konca, formulár bude vypadať takto:

# Registrácia na udalost

Pokecove stretko

| Zaplatit'                                             | 0          | Zaplatené               | 0            | Povolil                   | systém    |
|-------------------------------------------------------|------------|-------------------------|--------------|---------------------------|-----------|
| Registrujem                                           | ı nasledu  | júcu možnosť:           |              |                           |           |
| Od začiat                                             | ku do ko   | nca                     |              |                           |           |
| Cena <mark>0</mark>                                   |            |                         |              |                           |           |
| Poznámka (v                                           | idí uspori | adateľ) Pč. osôb<br>1 ▼ | Potvrdz      | ujem účasť                |           |
| Zvoľ spôsob pl                                        | atby       | -                       |              | -                         |           |
| Tvoj vek (vidi il<br>usporiadateľ)<br>Zobraziť nick v | ba         |                         | Ak toto pie  | a tofolkoute-s iko ostatu | ní hostis |
| Lobialit more                                         | crejne     | 1                       | uvidia tvoje | meno v zozname hosti      | i nosbu   |
| Vezabudni zafajk                                      | nuť Potvrd | zujem účasť a vyp       | lniť vek     |                           |           |
| Uložiť registr                                        | áciu       |                         |              |                           |           |
| Zrušiť registr                                        | áciu       |                         |              | -                         |           |

Ak udalosť podporuje viacero typov registrácii tak sa používateľovi zobrazia všetky možnosti registrácie. Napríklad takto:

| 1201-verejna                                                                                                    | Jaiost                                                                                                    |                                                                  |                                                               |                                      |                      |
|----------------------------------------------------------------------------------------------------|----------------------------------------------------------------------------------------------------|------------------------------------------------------------------|---------------------------------------------------------------|--------------------------------------|----------------------|
| Zaplatif 110                                                                                                    | eplatenë <sup>110</sup> Povolli                                                                                                    | automat                                                          |                                                               |                                      |                      |
| Registrujem nasledujúcu r                                                                                                    | ožnosť:                                                                                                    |                                                                  |                                                               |                                      |                      |
| Od začiatku do konca s                                                                                                    | ibytkom                                                                                                    |                                                                  |                                                               |                                      |                      |
| Začlatok 11.01.2016 13:30                                                                                                    |                                                                                                    |                                                                  |                                                               |                                      |                      |
| Konleo 13.01.2015 02:90 ut                                                                                                    |                                                                                                    |                                                                  |                                                               |                                      |                      |
| učasť na celu udalosť. Registru<br>ubytovanie v cene.X                                                                                                    | sa sem ak ohoes sa zucastnit od zaolati                                                                                                    | u do konca. Tato registracia z                                   | ahrnuje stravovanie a                                         |                                      |                      |
| Cena 96                                                                                                    |                                                                                                    |                                                                  |                                                               |                                      |                      |
| Poznámka (vidi usporladaleľ)                                                                                                    |                                                                                                    |                                                                  |                                                               | Pổ. osôb                             | Pohrdzujen<br>učasť  |
| lha prva poc s ubvtkom                                                                                                    |                                                                                                    |                                                                  |                                                               |                                      |                      |
| ba piva noc s ubytkom                                                                                                    |                                                                                                    |                                                                  |                                                               |                                      |                      |
| Ladiatok 11.01.2016 16:30                                                                                                    |                                                                                                    |                                                                  |                                                               |                                      |                      |
| Conieo 12.01.2016 11:00 po                                                                                                    |                                                                                                    |                                                                  |                                                               |                                      |                      |
| yber titlo őast ak sa ohoes zu                                                                                                    | astnit iba prvu noo. Tato registraola zahr                                                                                                    | nuje cenu za ubytovanie a stra                                   | vovanie pre prvu noo. X                                       |                                      |                      |
| cena 66                                                                                                    |                                                                                                    |                                                                  |                                                               |                                      |                      |
| <sup>2</sup> oznámka (vidi usporiadateľ)                                                                                                    |                                                                                                    |                                                                  | På                                                            | osôb Potvrd                          | izujem üčest         |
|                                                                                                    |                                                                                                    |                                                                  | 2                                                             |                                      | -                    |
| onleo 13.01.2015 02:00 ut                                                                                                    |                                                                                                    |                                                                  |                                                               |                                      |                      |
| Konieo 13.01.2016 02:00 ut<br>ryber tüto časť ak sa ohoes zu<br>druhu oast. X<br>Cena 85                                                                                                    | astnit iba na druhu sast udalosti. Tato reç                                                                                                    | jistraola zahrnuje cenu za uby                                   | tovanie a stravovanie pre                                     |                                      |                      |
| conieo 13.01.2016 02:00 ut<br>yber tuto časť ak sa ohoes zu<br>truhu oast. X<br>Jena 86<br>Poznámka (vidi usporiadateľ)                                                                                                    | actnit iba na druhu cast udalosti. Tato reç                                                                                                    | jistraola zahrmuje oenu za uby                                   | tovanie a stravovanie pre                                     | Pő, osób                             | Potvrdzule           |
| Konleo 13.01.2016 02:00 ut<br>ryber tuto časť ak sa ohoes zu<br>druhu oasť. X<br>Cena 86<br>Poznámka (vidi usporiadateľ)                                                                                                    | astnit iba na druhu cast udalosti. Tato reç                                                                                                    | jistraola zahrnuje cenu za uby                                   | tovanie a stravovanie pre                                     | Pổ. opôb                             | Potvrdzuje<br>učasť  |
| Gonieo 13.01.2016 02:00 ut<br>ryber túto časť ak sa ohoec zu<br>fruhu oasť X<br>Jena 86<br><sup>r</sup> oznámka (vidi usporiadateľ)                                                                                                    | astnit iba na druhu past udalosti. Tato reg                                                                                                    | jistraola zahrnuje cenu za uby                                   | lovanie a stravovanie pre                                     | Pő. osób                             | Potvrdzuje<br>očast  |
| ionieo 13.01.2016 02:00 ut<br>yber túto časť ak sa ohoes zu<br>iruhu osst X<br>iena 86<br>roznámka (vidi usporiadateř)<br>Od začiatku do konca be                                                                                                    | setnit iba na druhu oset udalosti. Tato reg<br>z ubytovani a                                                                                                    | jistraola zahrnuje cenu za uby                                   | lovanie a stravovanie pre                                     | Pő. osób                             | Potvrdzuje<br>očasť  |
| conleo 18.01.2016 02:00 ut<br>ryber túto časť ak sa ohoec zu<br>fruhu oasť X<br>Poznámka (vidi usporiadateľ)<br>Od začiatku do konca bi<br>začiatku do konca bi                                                                                                    | aetnit iba na druhu oast udalosti. Tato reg                                                                                                    | jistraola zahrnuje cenu za uby                                   | lovenie a stravovanie pre                                     | Pő. ozób                             | Poterdzuje<br>učset  |
| Conleo 18.01.2016 02:00 ut<br>ryber tuto čast ak sa ohoes zu<br>truhu oast X<br>Poznámka (vidi usporiadateř)<br>Od začiatku do konca be<br>začiatok 11.01.2016 16:00<br>Konleo 18.01.2016 02:00 ut                                                                                                    | aetnit iba na druhu cast udalosti. Tato reg                                                                                                    | jistraola zahrnuje cenu za uby                                   | lovanie a stravovanie pre                                     | Pő. ozób                             | Poterdzuje<br>Dősst  |
| Conteo 18.01.2016 02:00 ut<br>ryber tuto čast ak sa ohoes zu<br>truhu oast X<br>Poznámka (vidi usporiadater)<br>Od začiatku do konca br<br>začiatok 11.01.2016 16:00<br>tonieo 18.01.2016 02:00 ut<br>ryber tuto čast aksa ohoes z<br>travovanie. Ubytovanie si tym                                                                                                    | aetnit lība na druhu paet udalosti. Tato reg<br>z ubytovania<br>pastnīt na pelu udalost aie neokces tu sp<br>p zabezpecujes sam.                                                                                                    | jistraola zahrnuje cenu za uby<br>st. teda nepotrebujec ubytova  | lovanie a stravovanie pre<br>ne Tato registracia zahrnuje cer | Pő. osób<br>T                        | Pohrdzuje<br>udset   |
| Konieo 18.01.2016 02.00 ut<br>vyber tub časť ak sa ohoes zu<br>druhu oasť. X<br>Cena 86<br>Poznámka (vidi usporiadateľ)<br>Od začiatku do konca be<br>Začiatok 11.01.2016 16:00<br>Konieo 18.01.2016 02:00 ut<br>vyber tub časť ak…sa ohoes z<br>stravovanie. Ubytovanie sí tym<br>Cena 86                                                                                                    | astnit lība na druhu past udalosti. Tato reg<br>z ubytovania<br>pastnit na peļu udalost ale neokces tu sp<br>p zabezpecujes sam.                                                                                                    | jistraola zahrnuje cenu za uby<br>st leda nepotrebujes ubytovan  | tovanie a stravovanie pre                                     | Pđ. osób<br>T                        | Potrdzuje<br>ušat'   |
| Konieo 13.01.2016 02:00 ut<br>vyber tuto časť ak sa ohoes zu<br>druhu oasť. X<br>Cena 86<br>Poznámka (vidi usporiadateľ)<br>Od začiatku do konca by<br>Začiatok 11.01.2016 16:00<br>Konieo 13.01.2016 02:00 ut<br>vyber tuto časť ak…sa ohoes z<br>stravovanie. Ubytovanie si tym<br>Cena 36<br>Poznámka (vidi usporiadateľ)                                                                                                    | aetnit lība na druhu cast udalosti. Tato reg<br>z ubytovania<br>castnit na cetu udalost ale neokces tu sp<br>o zabezpecujes sam.                                                                                                    | jistraola zahrnuje cenu za uby<br>at teda nepotrebujes ubytovar  | lovanie a stravovanie pre                                     | Pổ. ocób<br>T<br>IU 28<br>Pổ. ocó    | Pohrdzuje<br>udstř   |
| Konieo 13.01.2016 02:00 ut<br>vyber tuto časť ak sa ohoec zu<br>druhu oasť X<br>Cena 86<br>Poznámka (vidi usporiadateř)<br>Od začiatku do konca be<br>začiatok 11.01.2016 16:00<br>Konieo 13.01.2016 02:00 ut<br>vyber tuto časť ak, sa ohoec z<br>stravovanie. Ubytovanie si tym<br>Cena 36<br>Poznámka (vidi usporiadateř)                                                                                                    | aetnit liba na druhu oaet udaloeti. Tato reg<br>z ubytovania<br>eastnit na celu udaloet ale neohoes tu sp<br>o zabezpecujes sam.                                                                                                    | jistraola zahrnuje cenu za uby                                   | lovanie a stravovanie pre                                     | Pő. osób<br>T<br>NJ 28<br>Pő. osó    | Potrrdzuje<br>Dásť   |
| Konieo 13.01.2016 02.00 ut<br>vyber tuto čast ak sa ohoes zu<br>druhu oast X<br>Cena 86<br>Poznámka (vidi usporiadater)<br>Od začiatku do konca be<br>začiatok 11.01.2016 16:00<br>Konieo 13.01.2016 02:00 ut<br>vyber tuto čast aksa ohoes z<br>stravovanie. Ubytovanie si tym<br>Cena 36<br>Poznámka (vidi usporiadater)                                                                                                    | aetnit libe na druhu oaet udaloeti. Tato reg<br>z ubytovania<br>oaetnit na celu udaloet ale nechces tu sp<br>o zabezpecujes sam.                                                                                                    | jistraola zahrnuje cenu za uby<br>st. leda nepotrebujes ubytova  | tovanie a stravovanie pre                                     | Pđ. osób<br>T<br>W za<br>Pđ. osó     | Potrrdzuje<br>Udasť  |
| Konieo 13.01.2016 02.00 ut<br>vyber tulo čast ak sa ohoes zu<br>druhu oast X<br>Cena 86<br>Poznámka (vidi usporiadater)<br>Od začiatku do konca be<br>začiatek 11.01.2016 16:00<br>Konieo 13.01.2016 02:00 ut<br>vyber tulo čast aksa ohoes z<br>stravovanie. Ubytovanie si tym<br>Cena 36<br>Poznámka (vidi usporiadater)                                                                                                    | astnit liba na druhu oast udalosti. Tato reg<br>z ubytovania<br>oastnit na celu udalost ale neokces tu sp<br>o zabezpecujes sam.                                                                                                    | jistraola zahrnuje cenu za uby<br>st leda nepotrebujes ubytovar  | lovanie a stravovanie pre                                     | Pő. osób<br>v<br>u za<br>Pő. osó     | Potvrdzuje<br>učasť  |
| Konieo 13.01.2016 02.00 ut<br>vyber tuto časť ak sa ohoes zu<br>druhu oasť X<br>Cena 86<br>Poznámka (vidi usporiadateľ)<br>Od začiatku do konca by<br>Začiatku do konca by<br>Začiatku 11.01.2016 16:00<br>Konieo 13.01.2016 02:00 ut<br>vyber tuto časť ak…sa ohoes z<br>stravovanie. Ubytovanie si tym<br>Cena 36<br>Poznámka (vidi usporiadateľ)<br>voť spôsob platoy<br>jej vez /vidi Jaa                                                         | astnit liba na druhu oast udalosti. Tato reg<br>z ubytovania<br>oastnit na oelu udalost ale neohoes tu sp<br>o zabezpecujes sam.                                                                                                    | jistraola zahrnuje cenu za uby<br>at. teda nepotrebujes ubytovar | lovanie a stravovanie pre                                     | Pě. oséb<br>v<br>uza<br>Pě. osé<br>v | Polvrdzuje<br>udset  |
| Konieo 13.01.2016 02.00 ut<br>vyber tuto časť ak sa ohoec zu<br>druhu oasť X<br>Cena 86<br>Poznámka (vidi usporiadateľ)<br>Od začiatku do konca be<br>začiatok 11.01.2016 16:30<br>Konieo 13.01.2016 02:30 ut<br>vyber tuto časť aksa ohoec z<br>rof spôsob platoy<br>rof spôsob platoy<br>voj vek (vidi /ba<br>sporiadateľ)                                                                                                    | astnit liba na druhu oast udalosti. Tato reg                                                                                                    | jetraola zahrnuje cenu za uby<br>at. teda nepotrebujec ubytovar  | lovanie a stravovanie pre                                     | Pő. osób<br>T<br>UZB<br>Pő. osó      | Potridzujer<br>Udatt |
| Konies 13.01.2016 02.00 ut<br>vyber tuto časť ak sa ohose zu<br>druhu oasť. X<br>Cena 86<br>Poznámka (vidi usporiadateľ)<br>Od začiatku do konca by<br>Začiatku do konca by<br>Začiatku 11.01.2016 16:00<br>Konies 13.01.2016 02:00 ut<br>vyber tuto časť ak…sa ohose z<br>stravovanie. Ubytovanie si tym<br>Cena 36<br>Poznámka (vidi usporiadateľ)<br>voť spôsob platoy<br>voj spôsob platoy<br>voj spôsob platoy<br>voj spôsob platoy              | astnit liba na druhu oast udalosti. Tato reg<br>z ubytovania<br>oastnit na oelu udalost ale neohoes tu sp<br>z abezpecujes sam.                                                                                                    | istraola zahrnuje cenu za uby<br>at leda nepotrebujes ubytova:   | lovanie a stravovanie pre                                     | Pő. osób                             | Potvrdzuje<br>učasť  |
| Koniso 13.01.2016 02:00 ut<br>ryber tub čast ak ca ohosc zu<br>druhu oast X<br>Poznámka (vidi usporiadateľ)<br>Od začiatku do konca by<br>Začiatok 11.01.2016 16:00<br>Koniso 13.01.2016 02:00 ut<br>ryber tub časť aksa ohosc z<br>travovanie. Ubytovanie si tym<br>Cena 36<br>Poznámka (vidi usporiadateľ)<br>voť spôsob piatoy<br>roj vek (vidi /ba<br>sporadateľ)<br>poraziť nick velejne                                                         | astnit liba na druhu oast udalosti. Tato reg<br>z ubytovania<br>oastnit na celu udalost ale neohces tu sp<br>o zabezpecujes sam.<br>-<br>- Prevodom<br>- At toto mi je neokojevzen - dia satero<br>ovde kroje meno v Azerema kradi             | jetraola zahrnuje cenu za uby<br>at teda nepotrebujec ubytovar   | lovanie a stravovanie pre                                     | Pő. osób                             | Potridzuje<br>ušati  |
| Konieo 13.01.2016 02:00 ut<br>vyber tuto časť ak sa ohoec zu<br>druhu sasť. X<br>Cena 86<br>Poznámka (vidi usporiadateř)<br>Od začiatku do konca be<br>Začiatok 11.01.2016 16:00<br>Konieo 13.01.2016 02:00 ut<br>vyber tuto časť ak… sa ohoec z<br>stravovanie. Ubytovanie si tym<br>Cena 36<br>Poznámka (vidi usporiadateř)<br>voť spôsolo platov<br>roj vek (vidi usporiadateř)<br>zoorázaze)<br>abudní zafojknuť Potvrdzujem<br>Utotří registáciu | astnit liba na druhu oast udalosti. Talo reg<br>z ubytovania<br>oastnit na celu udalost ale neokoes tu sp<br>o zabezpecujes sam.<br>Pievodom<br>Aki nic mija, nakajingara-ir da satalin<br>order inge meno v domeni kani<br>Gasifa vypinitiyek | istracia zahrnuje cenu za uby<br>at leda nepotrebujes ubyloval   | lovanie a stravovanie pre                                     | Pđ. osób<br>V<br>Hu za<br>Pđ. osó    | Potrrdzuje<br>Udast  |

Kde používateľ si vyberie počet osôb, registráciu, ktorú potrebuje a ľubovoľne vloží poznámku, ktorú vidia iba usporiadatelia.

Ak udalosť je poplatená používateľ vyberie spôsob platby.

Pri každej registrácii je povinné uviesť vek hosťa. Vek hostia uvidia iba usporiadatelia.

Pri každej registrácii môže používateľ zvoliť či sa v zozname hostí ma zobrazovať jeho meno alebo nie.

Je tu ale výnimka. Ostatní hostia, ktorý nie sú v zozname čakajúcich uvidia meno ostatných hosti. Je to riešene takto aby hostia videli kto na udalosť príde.

## 4.2. Registrácia ak používateľ nemá prístup

Pokiaľ používateľ nie je na čiernom zozname, môže požiadať o prístup prostredníctvom žiadosti o prístup.

V spodnej časti udalosti sa mu zobrazí tlačidlo

#### Získať prístup

Po stlačení tohto tlačidla sa mu zobrazí formulár v ktorom môže odoslať žiadosť o prístup niekomu zo zoznamu ručiteľov.

| Žiadosť o prístup                                                                                                    |
|----------------------------------------------------------------------------------------------------|
| Systém vyhodnotil, že môžeš sa na udalosť registrovať a pozrieť ďalšie detaily ak ti niekto udelí prístup. Vyber z<br>nasledujúceho zoznamu a odošli žiadosť.            |
| Počet doposiaľ odoslaných žiadosti: 0                                                                                                    |
| Názov udalosti                                                                                                    |
| Photo Workshop                                                                                                    |
| Organizátor<br>chromeUser                                                                                                    |
| Povoli prístup                                                                                                    |
| chromeUser -                                                                                                    |
| Správa                                                                                                    |
| to <u>som ja</u> z <u>minuleho stretak. Jano</u>                                                                                                    |
| napr. kto si, email, mobil alebo niečo iné.(povinné)                                                                                                    |
| Odoslať žiadosť                                                                                                    |
| Ostatné detaily udalosti a možnosť registrácie sa ti zobrazia až potom keď zvolená osoba ti potvrdí žiadosť. (budeš<br>to mať v notifikácii)<br>Ako to funguje? 3 kroky: |
| Odošleš Ručiteľ Môžeš sa<br>žiadosť potvrdi registrovať                                                                                                    |
| Potom čo ti potvrdia prístup-> uvidíš ostatné detaily(cena, miesto atď.) ak sa rozhodneš zúčastniť sa, je potrebné potom sa aj registrovať                               |

Postup registrácie v tomto prípade je nasledovný:

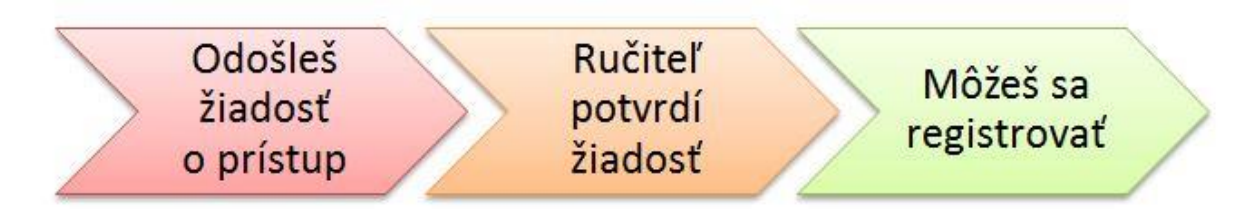

Používateľ, ktorému bola odoslaná žiadosť o prístup bude notifikovaný o novej žiadosti a bude potrebné túto žiadosť potvrdiť alebo odmietnuť.

| Žiadosti o príst            | up k udalosti           |            |                                    |
|-----------------------------|-------------------------|------------|------------------------------------|
| Photo Workshop   11.02.2015 | Organizátor: chromeUser |            |                                    |
| Žiadosť odoslal             | Schválené               | Odmietnuté | Správa                             |
| Opera                       | ×.                      | D          | to som ja z minuleho stretak, Jano |
| Odpoveď už nebude možne zm  | enit!                   |            |                                    |
|                             | Uložiť zmeny            |            |                                    |

Ak mu táto žiadosť bude schválená, používateľ bude v systéme notifikovaný, že jeho žiadosť bola potvrdená a môže sa registrovať podobne ako v predchádzajúcej časti.

| Odoslané                | žiadosti                               | o prístup l         | k udalosti                         |
|-------------------------|----------------------------------------|---------------------|------------------------------------|
| Na udalosti, kde más sc | hválený p <mark>r</mark> ístup sa už r | nôžeš registrovať   |                                    |
| Udalost: Photo Work     | shop   11.02.2015                      | (Organizátor: chron | neUser)                            |
| Povoli prístup          | Schválené                              | Odmietnuté          | Správa                             |
| chromeUser              |                                        |                     | to som ja z minuleho stretak, Jano |

Pri detail registrácii ako aj v zozname hosti bude uvedené, kto registráciu povolil:

- systém ak registrácia bola automatický schválená systémom, napr. verejné udalosti
- meno ručiteľa ak prístup bol získaný na základe žiadosti o prístup

## 4.3. Zrušenie registrácii na udalosť

Registráciu môže zrušiť:

- usporiadateľ, v zozname hosti
- hosť, podobným spôsobom ako keď sa registruje, s rozdielom, že zvolí zrušiť registráciu a nie uložiť registráciu. Alebo podobne zo menu Moje registrácie

#### 4.4. Obnovenie registrácii

Podobne ako pri zrušení registrácii s rozdielom, že sa použije tlačidlo Obnoviť registráciu.

#### Obmedzenia:

- ak hosť zruší registráciu, usporiadateľ nemôže registráciu obnoviť
- ak usporiadateľ zruší registráciu, hosť nemôže registráciu obnoviť
- ak registrácia je obnovená po dátume umožnenej registrácii bude presunutá do zoznamu čakajúcich

#### 4.5. Zmena registrácii

Podobne ako pri registrácii na udalosť alebo v menu Moje registrácie.

## 5. Manažment udalosti

Používatelia, ktorí majú prístup na udalosť môžu vidieť sekcie manažment udalosti ale nemôžu do udalosti zasahovať.

Kontrolu nad touto sekciou majú autor udalosti a usporiadatelia.

Manažment udalosti pozostáva z nasledujúcich sekcií:

#### 5.1. Zoznam hostí

Poskytuje prehľad všetkých registrovaných používateľov na udalosť. Obsahuje 3 zoznamy:

- aktívny zoznam: používatelia, ktorí sa registrovali včas alebo keď ešte bola voľna kapacita alebo ich do tohto zoznamu presunul usporiadateľ.
- Zoznam čakajúcich: používatelia, ktorí sa registrovali po dátume umožnenej registrácii alebo keď už bola naplnená kapacita.
- Zrušené registrácie: používatelia, ktorí zrušili svoju registráciu alebo túto registráciu zrušil usporiadateľ.

Usporiadatelia vidia zoznam takto:

| Zozar<br>Zoradenie:<br>Skontrolo | podľa dátumu registrácie<br>vať registrácie<br>a pre tlač (pdť)      |                             |                                       |                                                 |   |
|----------------------------------|----------------------------------------------------------------------|-----------------------------|---------------------------------------|-------------------------------------------------|---|
| Opozorne                         | enie: ak zrusis registraciu                                          | alebo je presunies ad       | i cakajuceno zoznamu tak zrusis aj vs | enty rezervacie ubytovama pre daneno uzivatera. |   |
| Aktívne                          | registrácie-Príde na udal                                            | losť poslať hromadnú s      | právu                                 |                                                 |   |
| #                                | Prezývka                                                             | Pč.osôb                     | Zaplatené                             |                                                 |   |
| 1                                | chromeUser<br>Povolil systém<br>Platba neuvedené                     | 1                           | 0                                     |                                                 | H |
| 2<br>Čakajúci                    | teast<br>Povolil systém<br>Platba neuvedené<br>zoznam (nad kapacitu) | 1<br>-Nepríde na udalosť po | 0<br>/0                               |                                                 |   |
| #                                | Prezývka                                                             | Pč.osôb                     | Zaplatené                             |                                                 |   |
| 1                                | safariAzet<br>Povolil systém<br>Platba neuvedené                     | 1                           | 0<br>/0                               | XXX                                             | 1 |
| Zrušené                          | registrácie-Nepríde na i                                             | udalosť poslať hromadi      | nú správu                             |                                                 |   |
| #                                | Prezývka                                                             |                             | Pč.osôb                               | Zaplatené                                       |   |
| Uložiť p                         | latby                                                                |                             |                                       |                                                 |   |

#### Ostatní používatelia vidia zoznam takto:

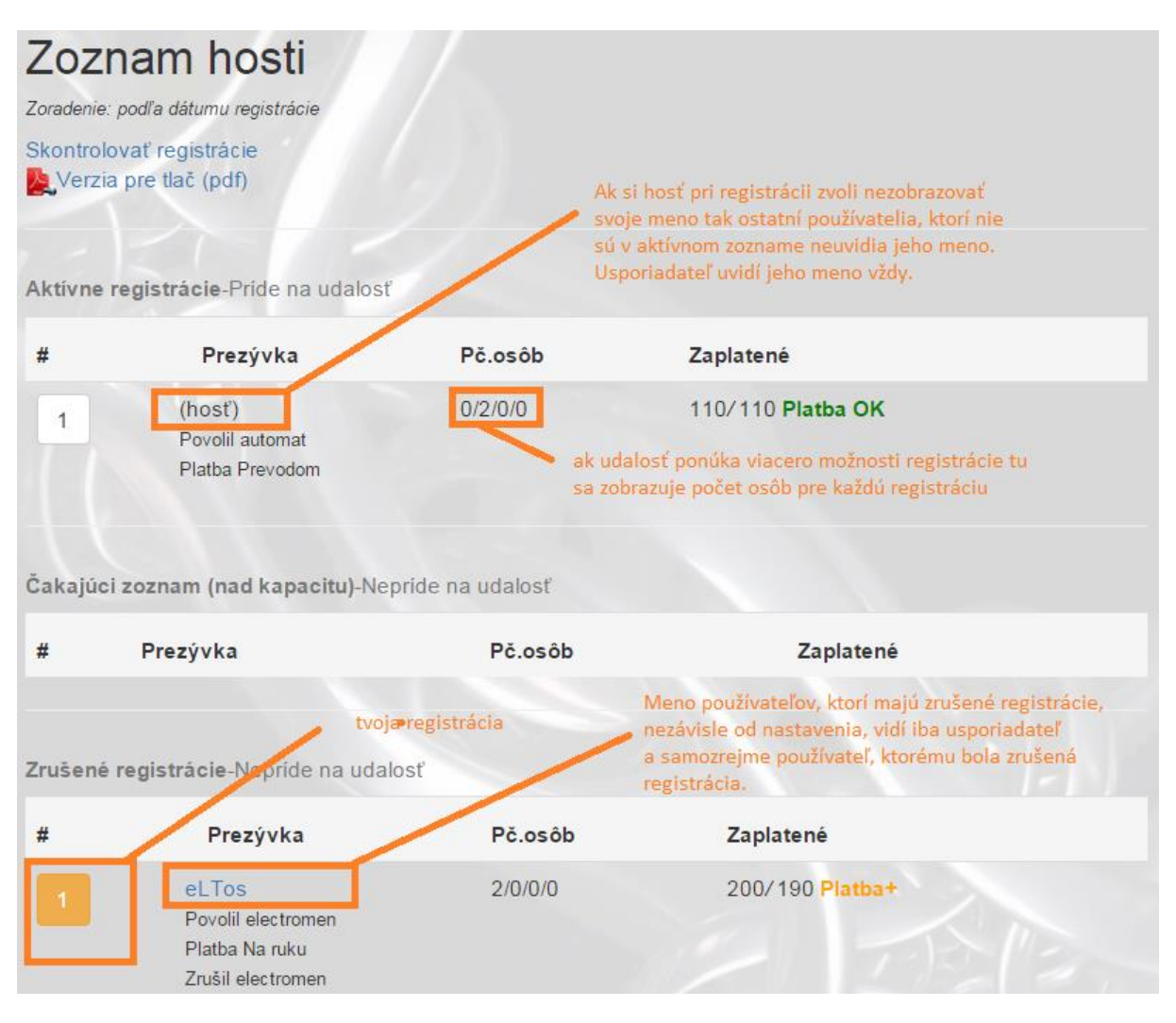

Ak si hosť pri registrácii zvoli nezobrazovať svoje meno tak ostatní používatelia, ktorí nie sú v aktívnom zozname neuvidia jeho meno. Usporiadateľ uvidí jeho meno vždy.

Meno používateľov, ktorí majú zrušené registrácie, nezávisle od nastavenia, vidí iba usporiadateľ a samozrejme používateľ, ktorému bola zrušená registrácia.

Pč. Osôb: ak udalosť ponúka viacero možnosti registrácie tu sa zobrazuje počet osôb pre každú registráciu. Napríklad ak máme možnosti registrácie: od začiatku do konca, iba prvá noc, iba druhá noc, iba tretia noc a Pč. Osôb: 0/2/0/0 to znamená, že registrácia označuje: dve osoby na prvú noc.

V tomto zozname autor udalosti ako aj ostatní usporiadatelia môžu registráciu zrušiť, presunúť z jedného zoznamu do druhého alebo registráciu obnoviť. Taktiež tu je evidencia platieb kde každý usporiadateľ môže vložiť zaplatenú čiastku a systém zobrazí stav platby.

Verzia pre tlač: generuje pdf dokument, ktorí obsahuje tieto zoznamy optimalizované pre tlač na tlačiarni.

## 5.2. Hromadné správy

Usporiadatelia môžu poslať hromadnú správu pre každý zoznam zvlášť. Ak sa jedna o súrnu správu tak treba zafajknuť odoslať kópiu emailom a všetkým bude odoslaná kópia aj na ich email.

## 5.3. Registrované časti

Zoznam používateľov, ktorí sú v aktívnom zozname zoskupený podľa registrovaných časti/cien registrácii.

Usporiadatelia uvidia aj poznámku. Meno v registrácii sa zobrazuje podobne ako v zozname hostí: ak používateľ si zvoli nezobrazovať meno verejne, tak jeho meno uvidia iba ostatní hostia v aktívnom zozname a usporiadatelia.

| Detail hosti v aktívno                   | om zozname                   |          |           |
|------------------------------------------|------------------------------|----------|-----------|
| Zoradenie: podra datumu registracie      |                              |          |           |
| Vzor-verejna                             |                              |          |           |
| Iba prva noc s ubytkomX (11.01.2015 15:3 | 0 - 12.01.2015 11:00)        |          |           |
|                                          | Prezývka                     | Pč. osôb | Platba    |
| Detail                                   | electromen                   | 2        | Platba OK |
|                                          |                              | 2        |           |
| Od začiatku do konca s ubytkom (11.01.20 | 15 13:30 - 13.01.2015 02:00) |          |           |
|                                          | Prezývka                     | Pč. osôb | Platba    |
| Detail                                   | eLTos                        | 2        | Platba+   |
|                                          |                              | 2        |           |

Verzia pre tlač: generuje pdf dokument, ktorí obsahuje tieto zoznamy optimalizované pre tlač na tlačiarni.

## 5.4. Rozpis izieb

Zobrazuje všetky izby. Systém na základe trvania udalosti vytvorí počet noci pre každú izbu. Napríklad ak udalosť trvá 3 dní vytvorí dve noci atď.

V tejto časti hostia, ktorí sú v aktívnom zozname môžu si rezervovať izbu. Systém obmedzuje hosti rezervovať izby, ktoré sú už obsadené.

Systém nerobí kontrolu na počet osôb, na časový úsek na ktorý je používateľ registrovaný. Toto je flexibilné a ostáva na usporiadateľov a na hosť aby toto bolo nastavené podľa potrieb.

Príklad udalosti, kde sú dve izby a udalosť trvá 4 dní:

#### Rezervácie izieb(v aktívnom zozname)

Verzia pre tlač (pdf) Uložiť zmeny

#### **BDSM** Chata

Izba číslo: 1 (Kapacita: 2) 2 postele

| Ktorá noc                             | Uživateľ   | Osoby | Moja rezervácia(pč.os.) |
|---------------------------------------|------------|-------|-------------------------|
| 1                                     | chromeUser | 2     |                         |
| Stav 1 . noc obsadené                 |            | 2     | 2                       |
| 2                                     | chromeUser | 2     |                         |
| Stav 2 . noc obsadené                 |            | 2     | 2                       |
| 3                                     | chromeUser | 2     |                         |
| Stav 3 . noc obsadené                 |            | 2     | 2                       |
|                                       |            |       |                         |
| Izba číslo: 2 (Kapacita: 4) 4 postele |            |       |                         |
| Ktorá noc                             | Užívateľ   | Osoby | Moja rezervácia(pč.os.) |
| 1 175/2                               | Opera      | 1     |                         |
| Stav 1 . noc Voľne miesta: 3          |            | 1     | 0                       |
| 2                                     | Opera      | 1     |                         |
| Stav 2 . noc Voľne miesta: 3          |            | 1     | 0                       |
| 3                                     | Opera      | 1     |                         |
| Stav 3 . noc Voľne miesta: 3          |            | 1     | 0                       |

Ak si hosť pri registrácii zvoli nezobrazovať svoje meno tak ostatní používatelia, ktorí nie sú v aktívnom zozname neuvidia jeho meno. Usporiadateľ uvidí jeho meno vždy.

POZOR: pri zrušení registrácii alebo presune registrácii do zoznamu čakajúcich sa rezervované izby daného používatelia uvoľnia.

#### 5.5. Rozpis stravovania

Zobrazuje každú ponuku stravovania ako aj rozpis hostí. V tejto časti hostia, ktorí sú v aktívnom zozname môžu si zvoliť ponuku jedla a počet.

Ak si hosť pri registrácii zvoli nezobrazovať svoje meno tak ostatní používatelia, ktorí nie sú v aktívnom zozname neuvidia jeho meno. Usporiadateľ uvidí jeho meno vždy.

#### Napríklad:

# Stravovanie(v aktívnom zozname)

Verzia pre tlač (pdf) Uložiť zmeny

**BDSM** Chata

#### Kedy: 1.deň: večera (Menu: poliavkaaaaaa)

| Užívateľ                                 | Počet     |
|------------------------------------------|-----------|
| Opera                                    | 1         |
| chromeUser                               | 2         |
|                                          | Celkom: 3 |
| Editovať moju objednávku                 | 2         |
|                                          |           |
| Kedy: 2.deň: raňajky (Menu: gordon blue) |           |
| Užívateľ                                 | Počet     |
| Opera                                    | 1         |
| chromeUser                               | 2         |
|                                          | Celkom: 3 |
| Editovať moju objednávku                 | 2         |

# 6. Diskusie

Portál umožňuje dva typy diskusii:

- Diskusie k udalostiam: vidia iba používatelia, ktorí majú prístup. Patri do Private sekcií udalosti.
- Diskusie k rôznym témam: vidia všetci používatelia, ktorí sú registrovaný na portáli

#### 6.1. Príspevky

Pridávanie príspevkov – podobné ako na iných fórach s rešpektovaním pravidiel portálu. Platí, že používateľ môže svoj príspevok editovať pokiaľ na tento jeho príspevok neodpovedal iný používateľ.

## 6.2. Fotky k príspevkom

Fotku je možne pridať k každému príspevku. Je potrebné dodržať pravidla portálu. Napr. je zakázané vkladať fotky na ktorých sú osoby, ktoré so zverejnením fotky nesúhlasili. Na rozdiel od príspevkov, fotku je možne odstrániť kedykoľvek.

#### 6.3. Hodnotenie príspevkov

Portál podporuje funkcionalitu **Palec hore**, týmto majú ostatní používatelia možnosť dať **Pači sa mi**.

## 7. Konverzácie

Každý používateľ môže poslať správu inému používateľovi.

Platia nasledujúce pravidla:

- Ak používateľ, ktorému si poslal ty prvé 3 správy neodpovedal, ďalšie správy môžeš poslať až keď dostaneš odpoveď. Týmto je zabezpečene to, že niekto nemôže otravovať do nekonečná.
- Ak používateľ, ktorému si poslal správu odpovedal, môžeš mu poslať max 10 správ. Ďalšie správy môžeš poslať ak ti daný použivateľ odpovie.

Pri každej správy je uvedený používateľ, dátum a čas ako aj políčko, ktoré označuje, či správa bola prečítaná alebo nie.

## 8. Moje konto

Táto sekcia portálu slúži na nastavenie profilových informácii, nastavenia notifikácii emailom, možnosť zmeny hesla, editácia profilovej fotky.

# 9. Notifikácie

Portál notifikuje používateľa dvomi spôsobmi:

- počas prihlásenia na portáli, formou ikoniek v pravej stráne hore.

<sup>18</sup> 🕂 <sup>2</sup> Konto 1 Odhlásiť

- Emailom, ak používateľ nebol dlhšie prihlásený a má neprečítane notifikácie

Notifikácie emailom je možne kedykoľvek vypnúť v časti natavení konta.

Notifikácie:

- pri prijatí novej správy
- pri novej žiadosti o prístup
- potvrdenie žiadosti o prístup
- ak priateľ vytvorí novú udalosť
- ak niekto prispel k tvojej udalosti
- ak niekto prispel do vlákna v ktorom si prispel aj ty
- ak usporiadateľ akceptoval tvoju platbu
- ak máš novú registráciu na udalosť
- ak usporiadateľ zrušil tvoju registráciu
- ak usporiadateľ zmenil udalosť, na ktorú si registrovaný
- a ďalšie.

Väčšina notifikácii je realizovaná prostredníctvom tzv. systémových správ.

Notifikácie o nových príspevkoch na udalosti alebo v témach je možne vypnúť tlačidlom

#### Vypnuť notifikácie

Ak chceš dostavať notifikácie o príspevkoch z vlákna, v ktorom si neprispel treba použiť tlačidlo

Zapnuť notifikácie

# **10.** Spolupráca s portálom BDSM-Events.eu

Spolupráca môže byť realizovaná prostredníctvom uvedení **odkazu na Vašej webovej stránke**.

Pre vložení odkazu treba vložiť nasledujúci kód:

#### <a href="http://bdsm-events.eu/">Kalendár BDSM udalosti</a>

**Lepšia možnosť** je ale vložiť priamo **zoznam udalosti**, ktorý sa automatický načítava z databázy udalosti portálu BDSM-events.eu.

#### Zoznam udalosti bude vypadať približne takto:

Nasledujúce 7 udalosti BDSM-Events.eu

| AP                                | (CZ) Sexy pláštenky<br>13.02.2015 15:00                                                                   |                                                                                                    |
|-----------------------------------|----------------------------------------------------------------------------------------------------|----------------------------------------------------------------------------------------------------|
| PP                                | (SK) Stretnutie U Zemana 13.02.2015<br>13.02.2015 18:00                                                   |                                                                                                    |
| PP                                | Verejná<br><b>13.02.2015 18:00</b><br>5 hod a 30 min                                                      | na Vysokej 37 v reštaurácii U majora Zemana<br>Typ: Pokecové posedenie                                                           |
| Stretnutie<br>nie je, pla<br>viac | U Zemana, pre priaznivcov BDSM, sa uskutoční 13.0<br>tí sa iba za konzumáciu. Vstup len pre osoby 18+ a p | I2.2015 o 18:00 v Bratislave na Vysokej 37 v reštaurácii U majora Zemana. Vstupné<br>riamo v miestnosti sa ako zvyčajne nefajčí. |
| Ρ                                 | (CZ) FGP Brno<br>14.02.2015 14:00                                                                         |                                                                                                    |
| Ρ                                 | (SK) BDSM maskarny ples<br>20.02.2015 18:00                                                               |                                                                                                    |
| W                                 | (CZ) Yori Nicolas - shibari Praha<br>27.02.2015 08:00                                                     |                                                                                                    |
| W                                 | (SK) Envy Bondage Workshop<br>28.02.2015 16:00                                                            |                                                                                                    |
| W                                 | (SK) Druhy BDSM foto workshop<br>14.03.2015 12:00                                                         |                                                                                                    |

Pozadie a dizajn Vašej webovej stránky zostávajú zachované. Pre zmenu zobrazenia zoznamu udalosti treba nás kontaktovať alebo treba stiahnuť a editovať css súbor *bootstrap.min.css*.

Zoznam poskytuje nasledujúce informácie:

- Fotka udalosti načítaná priamo zo servera bdsm-events.eu
- Názov
- Dátum a čas konania
- Verejný popis
- Kategória udalosti
- Verejná adresa

Pre vloženie tohto zoznamu udalosti nie je potrebné na Váš server vkladať žiadne dáta o udalostiach, žiadna databáza a pod. Všetky údaje poskytne portál bdsm-events.eu priamo používateľovi pritom si používateľ ani nevšimne, že dáta sú publikované na inej webovej stránke. Až po kliknutí na odkaz <u>viac</u>, bude presmerovaný na portál kalendára.

Nato aby to fungovalo je potrebné vykonať nasledujúce kroky:

V časti **<head>** webovej stránky je potrebne vložiť referencie na 3 súbory, ktoré poskytujú kód na načítanie údajov z kalendára, kód na zobrazenie a kód na animáciu.

k href="http://bdsm-events.eu/extRef/xyz/bootstrap.min.css" rel="stylesheet" />

<script src="http://bdsm-events.eu/extRef/xyz/jquery-2.1.1.min.js"></script>

<script src="http://bdsm-events.eu/extRef/xyz /bootstrap.min.js"></script>

Tieto súbory sú taktiež voľne dostupné na internete a je ich možne stiahnuť a uložiť na vlastný server.

V časti **<body>** v ľubovoľnej časti treba vložiť kód:

#### <div id='eventsList'>

#### </div>

Vo vnútri **<div>** sa zoznam udalosti bude zobrazovať takže treba to na stránku vložiť tam kam je potrebné. Zoznam nemá pevnú veľkosť takže je možne si túto veľkosť nastaviť podľa potreby.

Generovaný zoznam je samozrejme <u>pripravený aj pre mobilné zariadenia</u>, to znamená, že sa automatický zväčšuje alebo zmenšuje podľa veľkosti obrazovky. Na veľkej obrazovky je moc "natiahnutý" ak sa nenastaví jeho šírka. Šírka zoznamu sa dá nastaviť napríklad takto:

<div class="row">

```
<div class="col-md-6">
```

<div id='eventsList'>

</div>

</div>

```
</div>
```

<div class="col-md-6"> znamená, že zoznam bude na iba 6/12 šírky obrazovky, teda na polovičku. Na mobile sa bude zobrazovať na celej obrazovke.

V poslednom kroku treba vložiť skrípt, ktorý sa o čerpanie dát postará:

<script>

#### \$.ajax({

url: "http://bdsm-events.eu/Home/SharedCalendar",

data: { id: 'xyz', noOfEvents: 7 },

type: "GET",

dataType: "jsonp",

jsonp: "callback",

success: function (viewHTML) {

\$("#eventsList").html(viewHTML);

#### },

```
error: function () {
```

\$("#eventsList").html("nepodarilo sa získať udalosti na stránke www.bdsm-events.eu");

}

#### });

#### </script>

Skrípt treba vložiť, napríklad na konci kódu stránky, za značkou </HTML> , do externého súboru alebo podľa potreby.

#### 10.1. Premenné

V tomto skripte je potrebné nastaviť dve premenné: id a noOfEvents, kde:

- noOfEvents = počet udalosti, ktoré sa majú zobrazovať (max 10)
- id =identifikácia stránky na ktorej bude zoznam udalosti zverejnený. Pre každú doménu je potrebné generovať nové ID. V tomto príklade je označené ako xyz.

A to je všetko 😊

V prípade otázok, kontakt: admin@bdsm-events.eu

VZOR:

# 11. Často kladené otázky

Aktuálne odpovede a najnovšie otázky sú na portáli na adrese: <u>http://bdsm-events.eu/Home/FAQ</u>